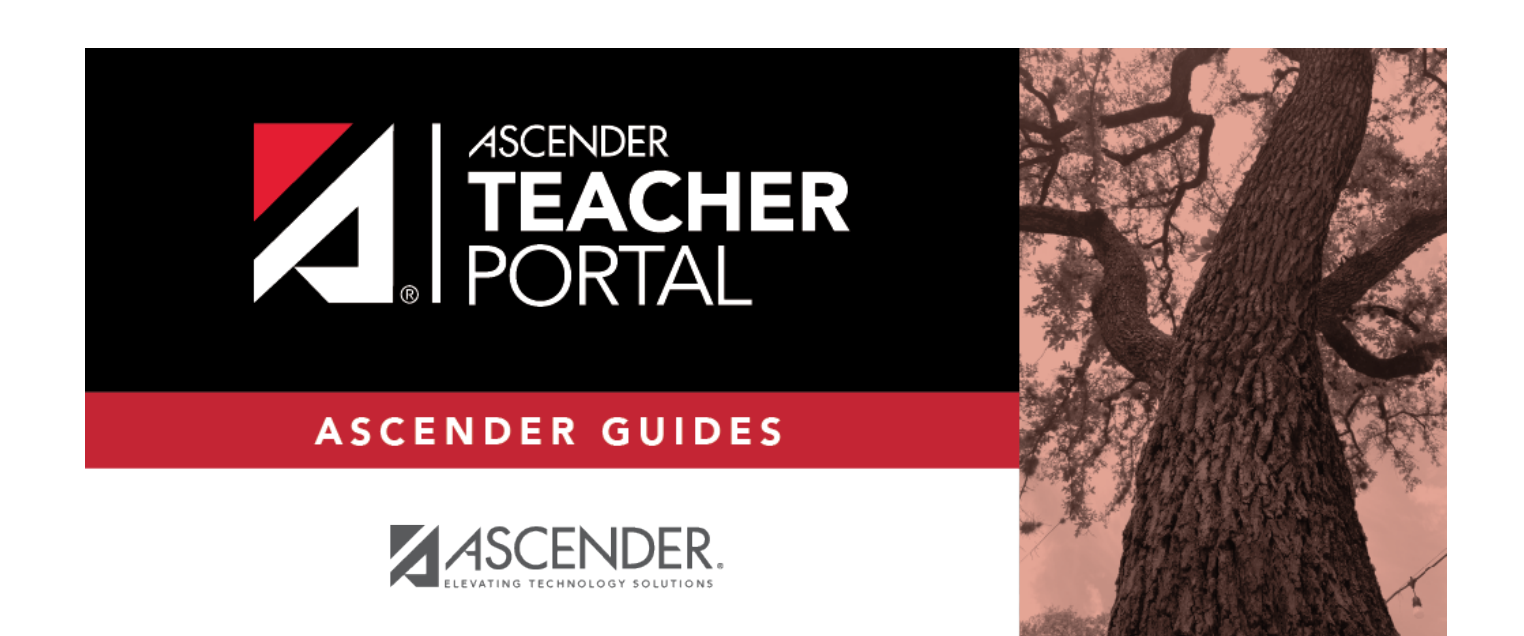

# assignmentgrades

i

ii

# **Table of Contents**

| assignmentgrades . | <br>i |
|--------------------|-------|
| Assignment Grades  | <br>1 |

iv

# **Assignment Grades**

#### Grades > Assignment Grades

This page allows you to view and enter assignment grades for students by semester, cycle, and course-section. You can enter comments and indicators for each assignment grade (e.g., excluded, late, or re-do), and you can print grades by assignment. You can also accept transfer students into a course and enter a walk-in average for those students.

**NOTE:** Students are not listed on this page prior to the first day of school.

| Semes<br>Catego | ter: 2 v     | Cycle 1  Course-Section Course-Section Cycle Assignment: All Ass | 01 PRIN ARCH  | H (8890-01) [Ready] Student: All Stu                | vudents                                      | Retrieve                                      |                                               |                                               | Assignments per page: (5 - 25) Print |
|-----------------|--------------|------------------------------------------------------------------|---------------|-----------------------------------------------------|----------------------------------------------|-----------------------------------------------|-----------------------------------------------|-----------------------------------------------|--------------------------------------|
| Assi            | gnment       | Grades Semester:                                                 | 2 Cycle:1     | Course-Se                                           | ction: 01 PRIN                               | I ARCH (8890-                                 | 01) [Ready]                                   |                                               | AHide Menu                           |
| PIN:            |              | Save Calculate Averages                                          | Show Withdr   | awn                                                 |                                              |                                               |                                               |                                               |                                      |
| :               | Student ID   | Student Name<br>¢                                                | Cycle Average | HS DAILY<br>test again<br>Due:03/29/2021<br>Max:100 | HS DAILY<br>Part-coop1<br>Due:None<br>Max:50 | HS MAJOR<br>Part-coop2<br>Due:None<br>Max:100 | HS DAILY<br>Part-coop3<br>Due:None<br>Max:100 | HS MAJOR<br>Part-coop4<br>Due:None<br>Max:100 |                                      |
|                 | 504028       | T 🖞 AGUILAR, DEVIN L                                             | 92            | 01                                                  | 01                                           | 01                                            | 01                                            | <u>     1                               </u>  |                                      |
|                 | 504288       | T 🖞 BOSQUEZ, BRITTANY N                                          | 83            |                                                     | 90 🖞                                         | 85 🖞                                          | 90 🖞                                          | 88 1                                          |                                      |
|                 | 504139       | T 🖞 SCHUSTER, ETHAN J                                            | 76            |                                                     | 90 🚮 🖥                                       | 88 🖞                                          | 90 🚮 🛯                                        | 90 🖞                                          |                                      |
|                 | 504138       | T f SKOW, LILLIAN J                                              | 90            | 01                                                  | 90 🚮 🖥                                       | 90 🖞                                          | 90 📶 🛛                                        | 88 🖞                                          |                                      |
|                 |              | Overall Averages:                                                | 85            | 0                                                   | 90                                           | 88                                            | 90                                            | 89                                            |                                      |
|                 |              |                                                                  |               | Exclude All                                         | Exclude All                                  | Exclude All                                   | Exclude All                                   | Exclude All                                   |                                      |
|                 |              |                                                                  |               | Fill                                                | Fill                                         | Fill                                          | Fill                                          | Fill                                          |                                      |
|                 |              |                                                                  |               |                                                     | Assig                                        | gnments per Page                              | : 5 • << Previ                                | ous 1-5 Next>>                                |                                      |
| Sort As         | signments by | Date Due in: ( • Ascending • Desce                               | nding) order. |                                                     |                                              |                                               |                                               |                                               |                                      |
| PIN:            |              | Save Calculate Averages                                          |               |                                                     |                                              |                                               |                                               |                                               |                                      |

## Update data:

□ Select the course-section you want to enter assignment grades for:

| Semester | The current semester is displayed by default. You can select another semester. |
|----------|--------------------------------------------------------------------------------|
| Cycle    | The current cycle is displayed by default. You can select another cycle.       |

| Course Section | Select the course-section you want to enter assignment grades for. The drop down lists the two-digit period and course name. The course number and section number are in parentheses.<br>NOTES:                           |
|----------------|----------------------------------------------------------------------------------------------------|
|                | If the course is marked as ready to post on Grades > Cycle Grades, the message<br>"[READY]" is displayed next to the course.                                                                                              |
|                | If course groups have been created on Settings > Manage Course Groups > Course Grouping, the groups are listed, as well as the individual courses. Any group that does not have courses associated with it is not listed. |

#### Click **Retrieve Data**.

You only need to click **Retrieve Data** the first time you retrieve a course section. After the first time, the student list automatically reloads when you change the **Semester**, **Cycle**, or **Course Section** field.

The students and assignments are displayed according to your selections in the previous steps. Students are sorted by last name, unless you have specified a custom sort order on Settings > Arrange Student Order.

You can further filter the students and assignments displayed:

| Category       | Select the category to enter assignment grades for, or select All Categories. These categories are set up on Settings > Manage Categories.                                                                                                    |
|----------------|----------------------------------------------------------------------------------------------------|
|                | If a color has been assigned to the category on the Manage Categories page, the assigned color is displayed.                                                                                                    |
| Assignment     |                                                                                                    |
| Due Date       |                                                                                                    |
| Student        |                                                                                                    |
| Show withdrawn | Withdrawn students are not automatically displayed. Select the field to include withdrawn students in the list.                                                                                                    |
|                | Withdrawn students are displayed in a blue row, and the message "Withdrawn"<br>and the withdrawal date are displayed by the student's name. The withdrawal<br>date may be the student's withdrawal date from school or his withdrawal date<br>from the class. No Show students are not included. |
|                | To hide withdrawn students, clear the field.<br><b>NOTE:</b> This field is disabled if you are viewing data for a course group. If any<br>modifications are needed for a withdrawn student in a group, select the actual<br>course the withdrawn student is in to make those changes.            |

The grid lists all students currently enrolled in the course-section and the assignments according to your selections.

The columns can be re-sorted.

The columns can be sorted according to your preferences.

- An up arrow 🛋 indicates the column and order by which the table is currently sorted.
- If a column can be sorted, a sort box 🕏 is displayed in the column heading.
- To resort the list by another column heading, click a in the column heading. The column is sorted in ascending order, as indicated by in the column heading.
- To sort the column in descending order, click 🛎 again. The sort arrow changes direction 💌.

If you sort by the last name column, the table sorts by last name, then first name. If you sort by the first name column, the table sorts by first name, then last name.

**NOTE:** Sorting the columns overrides the custom sort order established on the Arrange Student Order page. However, if you leave this page and return, the students are displayed in your custom sort order. (This does not apply on the Post/View Attendance page.)

To temporarily hide the menu and selection options in order to see more students on the page, click **^ Hide Menu** located on the right side of the page. The logo, menu, and selection options disappear from the page. To make the information visible again, click **Show Menu**.

The student's ID is displayed. Click the student ID to view the student's profile. The Star of Life icon is displayed for any student who has medical circumstances you should be aware of. To view details, click the student ID to view the student's profile (Medical Alerts section).

Student ID

|   | 4  |
|---|----|
|   | т. |
| • | ٠  |
|   | ٠  |

×

| Student                                                                                                    | Course                                                                                                    | Note                                                                                                    |                                                                                                    |                                                                                                    |                                                                                                    | ×                                                                                                    |                             |                                     |                |
|----------------------------------------------------------------------------------------------------|----------------------------------------------------------------------------------------------------|----------------------------------------------------------------------------------------------------|----------------------------------------------------------------------------------------------------|----------------------------------------------------------------------------------------------------|----------------------------------------------------------------------------------------------------|----------------------------------------------------------------------------------------------------|-----------------------------|-------------------------------------|----------------|
| MORENO,                                                                                                    | RAYMO                                                                                                    | ND L                                                                                                    |                                                                                                    |                                                                                                    |                                                                                                    |                                                                                                    |                             |                                     |                |
| Saved Notes                                                                                                    | <b>C</b> .                                                                                                    |                                                                                                    |                                                                                                    |                                                                                                    |                                                                                                    |                                                                                                    |                             |                                     |                |
| Delete                                                                                                    | Cat                                                                                                    | Note                                                                                                    |                                                                                                    | Author                                                                                                    | Last Updated                                                                                                    |                                                                                                    |                             |                                     |                |
| Delete                                                                                                    | A.                                                                                                    | Attendar                                                                                                    | nce Note                                                                                                    | Onassis                                                                                                    | 2020/04/21                                                                                                    |                                                                                                    |                             |                                     |                |
|                                                                                                    | Ad                                                                                                    | d Note:                                                                                                    | (AT) ATTENDANCE                                                                                                    |                                                                                                    | •                                                                                                    |                                                                                                    |                             |                                     |                |
|                                                                                                    |                                                                                                    |                                                                                                    |                                                                                                    |                                                                                                    |                                                                                                    |                                                                                                    |                             |                                     |                |
|                                                                                                    |                                                                                                    |                                                                                                    |                                                                                                    |                                                                                                    |                                                                                                    |                                                                                                    |                             |                                     |                |
|                                                                                                    |                                                                                                    |                                                                                                    |                                                                                                    |                                                                                                    |                                                                                                    |                                                                                                    |                             |                                     |                |
|                                                                                                    |                                                                                                    |                                                                                                    |                                                                                                    |                                                                                                    |                                                                                                    |                                                                                                    |                             |                                     |                |
|                                                                                                    |                                                                                                    |                                                                                                    |                                                                                                    |                                                                                                    | Cancel C                                                                                                    |                                                                                                    |                             |                                     |                |
| NOTE: Thes<br>The student                                                                                                    | e notes a<br>s name i<br><b>ved Not</b>                                                                                                    | are not dis<br>s displaye<br><b>es</b> :                                                                                                    | olayed to parents/gua<br>d. Verify that you are                                                                                                    | ardians.<br>adding/updatin                                                                                                    | g the note for the                                                                                                    | orrect student.                                                                                                    |                             |                                     |                |
| NOTE: Thes<br>The student<br>Under Sa<br>Any existing<br>Cat: Note ca<br>• AT - Atten<br>• DS - Discip<br>• GN - Gene<br>• HL - Healt<br>• SP - Suppl                                                                                                | e notes a<br>s name i<br>ved Not<br>notes fo<br>itegory o<br>Jance<br>line<br>ral<br>n<br>es                                                                                                    | are not disp<br>s displayer<br>es:<br>r the stude<br>odes:                                                                                           | olayed to parents/gua<br>d. Verify that you are<br>ent are listed. You car                                                                                                    | ardians.<br>adding/updatin<br>n view all notes                                                                                                    | g the note for the                                                                                                    | orrect student.<br>h you have access.                                                                                   |                             |                                     |                |
| NOTE: Thes<br>The student<br>Under Sa<br>Any existing<br>Cat: Note ca<br>• AT - Atten<br>• DS - Discip<br>• GN - Gene<br>• GL - Gene<br>• HL - Healtl<br>• SP - Suppl<br>Note: If you                                                                | e notes a<br>s name i<br><b>ved Not</b><br>notes fo<br>dance<br>line<br>ral<br>n<br>es<br>created                                                                                                    | are not disp<br>s displayer<br>es:<br>r the stude<br>odes:<br>the note, y                                                                            | olayed to parents/gua<br>d. Verify that you are<br>ent are listed. You car<br>you can update it, up                                                                                                    | ardians.<br>adding/updatin<br>n view all notes<br>to 3269 charact                                                                                 | g the note for the<br>for courses to whi<br>rers.                                                                               | orrect student.<br>h you have access.                                                                                   |                             |                                     |                |
| NOTE: Thes<br>The student<br>Any existing<br>Cat: Note ca<br>AT - Atten<br>• DS - Disci<br>• GN - Gene<br>• HL - Healti<br>• SP - Suppl<br>Note: If you<br>Author: The                                                                               | e notes a<br>s name i<br>ved Not<br>notes fo<br>lance<br>line<br>ral<br>es<br>created<br>elast nar                                                                                                    | are not disp<br>s displayer<br>es:<br>r the stude<br>odes:<br>the note, y<br>ne of the p                                                             | olayed to parents/gua<br>d. Verify that you are<br>ent are listed. You car<br>you can update it, up<br>ierson who entered th                                                                                    | ardians.<br>adding/updatin<br>n view all notes<br>to 3269 charact<br>ne note is displa                                                            | g the note for the<br>for courses to whi<br>rers.<br>yed based on the                                                           | orrect student.<br>h you have access.<br>seer login.                                                                    |                             |                                     |                |
| NOTE: Thes<br>The student<br>Dunder Sa<br>Any existing<br>Cat: Note cc<br>AT - Atten<br>DS - Discip<br>GN - Gene<br>HL - Healt<br>HL - Healt<br>SP - Suppl<br>Note: If you<br>Author: The<br>Last Updat                                              | e notes a<br>s name i<br>ved Not<br>notes fo<br>dance<br>dance<br>line<br>ral<br>es<br>created<br>elast nar<br>ed: The                                                                                            | are not disp<br>s displayer<br>es:<br>r the stude<br>odes:<br>the note, y<br>ne of the p<br>date on wh                                               | olayed to parents/gua<br>d. Verify that you are<br>ent are listed. You car<br>you can update it, up<br>rerson who entered th<br>nich the note was last                                                          | adding/updatin<br>adding/updatin<br>n view all notes<br>to 3269 charact<br>re note is displa<br>updated is displa                                 | g the note for the<br>for courses to whi<br>ters.<br>yed based on the<br>layed.                                                 | orrect student.<br>h you have access.<br>ser login.                                                                     |                             |                                     |                |
| NOTE: Thes<br>The student<br>Under Sa<br>Any existing<br>Cat: Note cc<br>AT - Atten<br>DS - Discip<br>GA: Note cc<br>GA - Gene<br>HL - Healtl<br>SP - Suppl<br>Note: If you<br>Author: The<br>Last Updat<br>Delete: Sel<br>Assistant Te              | e notes a<br>s name i<br>ved Not<br>notes fo<br>dance<br>dine<br>ral<br>h<br>es<br>created<br>e last name<br>ed: The<br>ect to de<br>acher for                                                                    | are not disp<br>s displayer<br>es:<br>r the stude<br>odes:<br>the note, y<br>ne of the p<br>date on wh<br>lete an exis                               | olayed to parents/gua<br>d. Verify that you are<br>ent are listed. You car<br>you can update it, up<br>herson who entered th<br>hich the note was last<br>sting note. You can or<br>e.                          | ardians.<br>adding/updatin<br>n view all notes<br>to 3269 charact<br>ne note is displa<br>updated is disp<br>nly delete a note                    | g the note for the<br>for courses to whi<br>rers.<br>yed based on the<br>layed.<br>e if you created it,                         | orrect student.<br>h you have access.<br>Iser login.<br>or if you are the Teacher of Re                                 | cord for the course. For ex | ample, the Teacher of Record can de | elete a note   |
| NOTE: Thes<br>The student<br>Any existing<br>Cat: Note cc<br>+ AT - Atten<br>+ DS - Discip<br>GAT - Atten<br>+ BL - Healti<br>+ SP - Suppl<br>Note: If you<br>Author: The<br>Last Updat<br>Delete: Sel-<br>Assistant Te<br>D Under Ad<br>To add a ne | e notes a<br>s name i<br>ved Not<br>notes fo<br>tegory o<br>dance<br>dance<br>dance<br>iline<br>ral<br>created<br>es<br>created<br>es<br>created<br>a last nar<br>ed: The<br>eacher for<br>d Note: s<br>v note, s | are not disp<br>s displayer<br>es:<br>r the stude<br>odes:<br>the note, y<br>ne of the p<br>date on wh<br>lete an exis<br>r the cours<br>elect the c | olayed to parents/gua<br>d. Verify that you are<br>ent are listed. You car<br>you can update it, up<br>verson who entered th<br>lich the note was last<br>sting note. You can of<br>e.<br>ategory code indicati | ardians.<br>adding/updatin<br>n view all notes<br>to 3269 charact<br>ne note is displa<br>updated is disp<br>nly delete a noto<br>ng what the new | g the note for the<br>for courses to whi<br>vers.<br>yed based on the<br>layed.<br>e if you created it,<br>v note is related to | correct student.<br>h you have access.<br>ser login.<br>or if you are the Teacher of Re<br>, such as AT for attendance. | cord for the course. For ex | ample, the Teacher of Record can de | elete a note e |

| NOTE: The student will only<br>f a student transfers into th<br>average to transfer.                                                                                                    | is the transfer icon 1 (i.e., a gray T)<br>have a red T 🕶 if he is transferring<br>a course, you must accept the stude                                                                                                    | ) indicating that he is <u>not</u><br>from one section to anoth<br>ent into the course and en                                                                                                    | a transfer student. If a studer<br>ler section within the same co<br>ter his walk-in transfer averag                                    | urse. Otherwise the T will remain<br>e and weight. The campus, stu       | ain gray.<br>Jdent ID, semester, and cycle | next to his name.          |
|----------------------------------------------------------------------------------------------------|----------------------------------------------------------------------------------------------------|----------------------------------------------------------------------------------------------------|----------------------------------------------------------------------------------------------------|--------------------------------------------------------------------------|--------------------------------------------|----------------------------|
| □ To accept the transfer stu<br>The Transfer Walk-In Averag                                                                                                    | Jent into the course-section, click <b>(</b><br>e window opens.                                                                                                    | €.                                                                                                    |                                                                                                    |                                                                          |                                            |                            |
| Transfer Walk-In Avera                                                                                                    | ige                                                                                                    | ×                                                                                                    |                                                                                                    |                                                                          |                                            |                            |
| MUELLER, MONTANA J                                                                                                    |                                                                                                    |                                                                                                    |                                                                                                    |                                                                          |                                            |                            |
| Due Date:                                                                                                    | 04/21/2020                                                                                                    | <b>m</b>                                                                                                    |                                                                                                    |                                                                          |                                            |                            |
| From                                                                                                    | Onassis, Jacqueline K                                                                                                    |                                                                                                    |                                                                                                    |                                                                          |                                            |                            |
| From                                                                                                    | 4216-31                                                                                                    |                                                                                                    |                                                                                                    |                                                                          |                                            |                            |
| Average                                                                                                    | 54.0                                                                                                    |                                                                                                    |                                                                                                    |                                                                          |                                            |                            |
| , in the second second s                                                                                                    |                                                                                                    |                                                                                                    |                                                                                                    |                                                                          |                                            |                            |
| Weight                                                                                                    | 0                                                                                                    | %                                                                                                    |                                                                                                    |                                                                          |                                            |                            |
|                                                                                                    |                                                                                                    | Clear Cancel Ok                                                                                                    | J                                                                                                    |                                                                          |                                            |                            |
| Date: The student's transfe                                                                                                    | date is displayed by default. You ca                                                                                                    | an type over the date in th                                                                                                    | e MMDDYYYY format. Or, clic                                                                                                    | c 🛗 to select a date from the c                                          | alendar.                                   |                            |
| From: The teacher name, co<br>course and has a transfer av                                                                                                    | urse number, and section are displa<br>erage.                                                                                                    | ayed for the course from v                                                                                                    | which the student transferred                                                                                                    | This data is only displayed if the                                       | he student transferred from a              | different section of the s |
| Average: The student's tran<br>This is the student's average<br>NOTE: If a student transferr<br>as a numeric grade                                                                                                    | fer average is diplayed if available.<br>in the class from which he transfer<br>of from a course that posts letter gr                                                                                                    | Otherwise, you can type t<br>red. You can enter a nume<br>rades to a course that pos                                                                                                    | the student's walk-in average<br>eric grade or an alphabetical<br>ts numeric grades, and a lette                                        | ABCD or ESNU) grade.<br>r grade is entered for his trans                 | sfer average, the student's wo             | rking cycle average is di  |
| See the Calculate Averages                                                                                                    | juide for an explanation of calculati                                                                                                    | ng averages for each weig                                                                                                    | hting type for an explanation                                                                                                    | of calculating averages for tra                                          | insfer students.                           |                            |
| <b>Neight</b> : The field displays O<br>To accept the student into y<br>of 50%. The maximum weig                                                                                                    | for a transfer student who has not y<br>our class, type the weight you want<br>it you can enter is 100.                                                                                                    | yet been accepted into th<br>to apply to the student's t                                                                                                    | e class.<br>ransfer average. For example                                                                                                | , if a student transferred three                                         | weeks into a six-week cycle,               | you may want to enter a    |
| The student's transfer icon r                                                                                                    | emains red until a weight is entered                                                                                                    | l and saved.                                                                                                    |                                                                                                    |                                                                          |                                            |                            |
| Once you enter and save a                                                                                                    | veight, the student's transfer icon tu                                                                                                    | urns blue 🗓. The blue icon                                                                                                    | remains until the end of the                                                                                                    | emester.                                                                 |                                            |                            |
|                                                                                                    | .,                                                                                                    |                                                                                                    |                                                                                                    |                                                                          |                                            |                            |
| Click Ok.                                                                                                    |                                                                                                    |                                                                                                    |                                                                                                    |                                                                          |                                            |                            |
| f you entered and saved the                                                                                                    | transfer average data for the stude                                                                                                    | ent, his walk-in average is                                                                                                    | calculated in his working cyc                                                                                                    | e average.                                                               |                                            |                            |
| NOTE: The changes are not                                                                                                    | actually saved until you type your P                                                                                                    | 'IN and click Save Grades                                                                                                    | 5.                                                                                                    |                                                                          |                                            |                            |
| Clear: Clear all data previou                                                                                                    | sly entered for the transfer student.                                                                                                    |                                                                                                    |                                                                                                    |                                                                          |                                            |                            |
| want the transfer student to<br>To override the exclusion, cl                                                                                                    | complete an assignment that was d<br>ck 🛍, clear the <b>Exclude</b> field. Click (                                                                                                    | OK and save.                                                                                                    | luded for the student, and the te.                                                                                                    | Exclude indicator 📕 is displaye                                          | ed for the assignments. You ca             | in overnue the exclusio    |
| want the transfer student to<br>To override the exclusion, cl<br>NOTE: For standards-base c<br>Calculating the average f<br>f a student transfers into th                                                                                                    | complete an assignment that was d<br>ck and clear the <b>Exclude</b> field. Click o<br>ourses, accepting a transfer student<br>or a transfer student:<br>to course during a cycle, the following                                                                                                    | due prior to his transfer da<br>OK and save.<br>t is a manual process. The<br>g calculations are used to                                                                                                    | uded for the student, and the te.<br>transfer icon is not displayed<br>determine his working cycle                                      | Exclude indicator <mark>H</mark> is displaye<br>average:                 | ed for the assignments. You ca             | in overnue the exclusion   |
| want the transfer student to<br>To override the exclusion, cl<br>NOTE: For standards-base of<br>Calculating the average f<br>f a student transfers into th<br>Formula for transfer stud<br>For the transfer grade, m                                                                                                    | complete an assignment that was d<br>ck (fil, clear the Exclude field. Click<br>ourses, accepting a transfer student<br>or a transfer student:<br>course during a cycle, the following<br>ent:<br>Itiply the Transfer Average by the T                                                                                                    | due prior to his transfer da<br>OK and save.<br>t is a manual process. The<br>g calculations are used to<br>Transfer Weight:                                                                                                    | uded for the student, and the te.<br>transfer icon is not displayed<br>determine his working cycle                                      | Exclude indicator <mark>d</mark> is displaye                             | ed for the assignments. You ca             |                            |
| want the transfer student to<br>To override the exclusion, cl<br>NOTE: For standards-base of<br>Calculating the average f<br>f a student transfers into the<br>Formula for transfer stud<br>For the transfer grade, m<br>Transfer Average x Trans                                                                                                    | complete an assignment that was d<br>ck (fil, clear the Exclude field. Click<br>ourses, accepting a transfer student<br>or a transfer student:<br>: course during a cycle, the following<br>ent:<br>                                                                                                    | due prior to his transfer da<br>OK and save.<br>t is a manual process. The<br>g calculations are used to<br>Fransfer Weight:                                                                                                    | uded for the student, and the te.<br>transfer icon is not displayed<br>determine his working cycle                                      | Exclude indicator <mark>d</mark> is displaye                             | ed for the assignments. You ca             |                            |
| want the transfer student to<br>To override the exclusion, cl<br>NOTE: For standards-base of<br>Calculating the average f<br>If a student transfers into th<br>Formula for transfer stud<br>For the transfer grade, m<br>Transfer Average x Trans<br>For example:                                                                                                    | complete an assignment that was d<br>ck (f), clear the Exclude field. Click<br>ourses, accepting a transfer student<br>or a transfer student:<br>a course during a cycle, the following<br>ent:<br>iltiply the Transfer Average by the T<br>er Weight = Transfer Value                                                                                                    | due prior to his transfer da<br>OK and save.<br>t is a manual process. The<br>g calculations are used to<br>Fransfer Weight:                                                                                                    | uded for the student, and the te.<br>transfer icon is not displayed<br>determine his working cycle                                      | Exclude indicator H is displaye                                          | ed for the assignments. You ca             |                            |
| want the transfer student to<br>To override the exclusion, cl<br>NOTE: For standards-base of<br>Calculating the average f<br>If a student transfers into th<br>Formula for transfer stud<br>For the transfer grade, m<br>Transfer Average x Trans<br>For example:<br>1. The student's Transfer Ave                                                                                                    | complete an assignment that was d<br>ck (f), clear the Exclude field. Click<br>ourses, accepting a transfer student<br>or a transfer student:<br>a course during a cycle, the following<br>ent:<br>ultiply the Transfer Average by the T<br>er Weight = Transfer Value<br>arage is 74.                                                                                                    | due prior to his transfer da<br>OK and save.<br>t is a manual process. The<br>g calculations are used to<br>Transfer Weight:                                                                                                    | uded for the student, and the te.                                                                                                    | Exclude indicator H is displaye                                          | ed for the assignments. You ca             |                            |
| want the transfer student to<br>To override the exclusion, cl<br>NOTE: For standards-base (<br>Calculating the average f<br>If a student transfers into th<br>Formula for transfer stud<br>For the transfer grade, m<br>Transfer Average x Trans<br>For example:<br>1. The student's Transfer Av<br>The student's Transfer W                                                                                                    | complete an assignment that was d<br>complete an assignment that was d<br>ck (fl, clear the Exclude field. Click<br>ourses, accepting a transfer student<br>a course during a cycle, the following<br>ent:<br>Itiply the Transfer Average by the T<br>er Weight = Transfer Value<br>arage is 74.<br>ight is 55%.                                                                                                    | due prior to his transfer da<br>OK and save.<br>t is a manual process. The<br>g calculations are used to<br>Transfer Weight:                                                                                                    | uded for the student, and the te.<br>transfer icon is not displayed<br>determine his working cycle                                      | Exclude indicator H is displaye                                          | ed for the assignments. You ca             |                            |
| want the transfer student to<br>To override the exclusion, cl<br>NOTE: For standards-base of<br>Calculating the average f<br>If a student transfers into th<br>Formula for transfer stud<br>For the transfer grade, m<br>Transfer Average x Trans<br>For example:<br>1. The student's Transfer Av<br>The student's Transfer W<br>74 x 55% = 40.7                                                                                                    | complete an assignment that was d<br>ck (II, clear the Exclude field. Click:<br>ourses, accepting a transfer student:<br>a course during a cycle, the following<br>ent:<br>Iltiply the Transfer Average by the T<br>er Weight = Transfer Value<br>erage is 74.<br>ight is 55%.                                                                                                    | due prior to his transfer da<br>OK and save.<br>t is a manual process. The<br>g calculations are used to<br>Transfer Weight:                                                                                                    | uded for the student, and the<br>te.<br>transfer icon is not displayed<br>determine his working cycle                                   | Exclude indicator H is displaye                                          | ed for the assignments. You ca             |                            |
| want the transfer student to<br>To override the exclusion, cl<br>NOTE: For standards-base c<br>Calculating the average f<br>If a student transfers into th<br>Formula for transfer stud<br>For the transfer grade, m<br>Transfer Average x Trans<br>For example:<br>1. The student's Transfer Av<br>The student's Transfer W<br>74 x 55% = 40.7<br>The student's Transfer V2                                                                                                    | complete an assignment that was d<br>ck (fl, clear the Exclude field. Click:<br>ourses, accepting a transfer student<br>a course during a cycle, the following<br>ent:<br>Jiliply the Transfer Average by the T<br>er Weight = Transfer Value<br>erage is 74.<br>ight is 55%.<br>ue is 40.7.                                                                                                    | due prior to his transfer da<br>OK and save.<br>t is a manual process. The<br>g calculations are used to<br>Transfer Weight:                                                                                                    | uded for the student, and the<br>te.<br>transfer icon is not displayed<br>determine his working cycle                                   | Exclude indicator H is displaye                                          | ed for the assignments. You ca             |                            |
| want the transfer student to<br>To override the exclusion, cl<br>NOTE: For standards-base of<br>Calculating the average I<br>if a student transfers into th<br>Formula for transfer stud<br>For the transfer grade, m<br>Transfer Average x Trans<br>For example:<br>1. The student's Transfer Av<br>The student's Transfer W<br>74 x 55% = 40.7<br>The student's Transfer Va<br>Calculate the average of                                                                                                    | complete an assignment that was d<br>cck (dl. clear the Exclude field. Click:<br>ourses, accepting a transfer student<br>or a transfer student:<br>a course during a cycle, the following<br>ent:<br>Jitiply the Transfer Average by the T<br>ier Weight = Transfer Value<br>arage is 74.<br>Hight is 55%.<br>Units 40.7.<br>he student's assignment grades (for                                                                                                    | due prior to his transfer da<br>OK and save.<br>t is a manual process. The<br>g calculations are used to<br>Transfer Weight:                                                                                                    | luded for the student, and the<br>te.<br>transfer icon is not displayed<br>determine his working cycle                                  | Exclude indicator H is displaye                                          | ed for the assignments. You ca             |                            |
| want the transfer student to<br>To override the exclusion, cl<br>NOTE: For standards-base of<br>Calculating the average I<br>if a student transfers into th<br>Formula for transfer stud<br>For the transfer grade, m<br>Transfer Average x Trans<br>For example:<br>1. The student's Transfer Av<br>The student's Transfer W<br>74 x 55% = 40.7<br>The student's Transfer Va<br>Calculate the average of<br>2. For example:                                                                                                    | complete an assignment that was d<br>complete an assignment that was d<br>ck (fl. clear the Exclude field. Click:<br>ourses, accepting a transfer student<br>e course during a cycle, the following<br>ent:<br>jitiply the Transfer Average by the T<br>er Weight = Transfer Value<br>erage is 74.<br>ight is 55%.<br>ue is 40.7.<br>he student's assignment grades (for                                                                                                    | due prior to his transfer da<br>OK and save.<br>t is a manual process. The<br>g calculations are used to<br>Transfer Weight:                                                                                                    | luded for the student, and the<br>te.<br>transfer icon is not displayed<br>determine his working cycle                                  | Exclude indicator H is displaye . average:                               | ed for the assignments. You ca             |                            |
| want the transfer student to<br>To override the exclusion, cl<br>NOTE: For standards-base of<br>Calculating the average 1<br>If a student transfers into th<br>Formula for transfer stud<br>For the transfer grade, m<br>Transfer Average x Trans<br>For example:<br>1. The student's Transfer Av<br>The student's Transfer W<br>74 x 55% = 40.7<br>The student's Transfer Vä<br>Calculate the average of<br>2. For example:<br>The percent-based example:<br>The percent-based example:                                                                                                    | complete an assignment that was d<br>complete an assignment that was d<br>ck (fl. clear the Exclude field. Click<br>ourses, accepting a transfer student<br>or a transfer student:<br>e course during a cycle, the following<br>ent:<br>                                                                                                    | due prior to his transfer da<br>OK and save.<br>t is a manual process. The<br>g calculations are used to<br>Transfer Weight:<br>r the remainder of the cyc<br>erage of 87.                                                                                                    | uded for the student, and the<br>te.<br>transfer icon is not displayed<br>determine his working cycle<br>le) using the steps described  | Exclude indicator H is displaye                                          | ed for the assignments. You ca             |                            |
| want the transfer student to<br>To override the exclusion, cl<br>NOTE: For standards-base of<br>Calculating the average 1<br>If a student transfers into th<br>Formula for transfer stud<br>For the transfer grade, m<br>Transfer Average x Trans<br>For example:<br>1. The student's Transfer Av<br>The student's Transfer W<br>74 x 55% = 40.7<br>The student's Transfer Va<br>Calculate the average of<br>2. For example:<br>The percent-based example<br>Calculate the weight for t<br>100% - Transfer Weight for t                                                                                                    | complete an assignment that was d<br>ck (f), clear the Exclude field. Click<br>ourses, accepting a transfer student<br>e course during a cycle, the following<br>ent:<br>altiply the Transfer Average by the T<br>ir Weight = Transfer Value<br>erage is 74.<br>he student's assignment grades (for<br>le above shows a Working Cycle Average:<br>Working Cycle Average:<br>Working Cycle Average:                                                                                                    | due prior to his transfer da<br>OK and save.<br>t is a manual process. The<br>g calculations are used to<br>Transfer Weight:<br>r the remainder of the cyc<br>erage of 87.                                                                                                    | uded for the student, and the<br>te.<br>transfer icon is not displayed<br>determine his working cycle<br>le) using the steps described  | Exclude indicator H is displaye                                          | ed for the assignments. You ca             |                            |
| want the transfer student to<br>To override the exclusion, cl<br>NOTE: For standards-base of<br>Calculating the average 1<br>If a student transfers into th<br>Formula for transfer stud<br>For the transfer grade, m<br>Transfer Average x Trans<br>For example:<br>1. The student's Transfer Av<br>The student's Transfer W<br>74 x 55% = 40.7<br>The student's Transfer Va<br>Calculate the average of<br>2. For example:<br>The percent-based example<br>Calculate the weight for t<br>100% - Transfer Weight =<br>For example:                                                                                                    | complete an assignment that was d<br>complete an assignment that was d<br>ck (f), clear the Exclude field. Click<br>ourses, accepting a transfer student<br>a course during a cycle, the followiny<br>ent:<br>ultiply the Transfer Average by the T<br>ier Weight = Transfer Value<br>erage is 74.<br>sight is 55%.<br>ue is 40.7.<br>he student's assignment grades (for<br>le above shows a Working Cycle Average:<br>Working Cycle Average:                                                                                                    | due prior to his transfer da<br>OK and save.<br>t is a manual process. The<br>g calculations are used to<br>Transfer Weight:<br>r the remainder of the cyc<br>erage of 87.                                                                                                    | ided for the student, and the<br>te.<br>transfer icon is not displayed<br>determine his working cycle<br>le) using the steps described  | Exclude indicator H is displaye                                          | ed for the assignments. You ca             |                            |
| want the transfer student to<br>To override the exclusion, cl<br>NOTE: For standards-base of<br>Calculating the average 1<br>If a student transfers into th<br>Formula for transfer stud<br>For the transfer grade, m<br>Transfer Average x Trans<br>For example:<br>1. The student's Transfer Av<br>The student's Transfer W<br>74 x 55% = 40.7<br>The student's Transfer Va<br>Calculate the average of<br>2. For example:<br>The percent-based examp<br>Calculate the weight for t<br>100% - Transfer Weight =<br>For example:<br>3.                                                                                                    | complete an assignment that was d<br>complete an assignment that was d<br>ck (fl, clear the Exclude field. Click<br>ourses, accepting a transfer student<br>a course during a cycle, the following<br>ent:<br>ditiply the Transfer Average by the T<br>er Weight = Transfer Value<br>erage is 74.<br>he student's assignment grades (for<br>the student's assignment grades (for<br>the student's assignment grades (for<br>the working Cycle Average:<br>Working Cycle Average Weight<br>inbt is 55%.                                                                                                    | due prior to his transfer da<br>OK and save.<br>t is a manual process. The<br>g calculations are used to<br>Transfer Weight:<br>r the remainder of the cyc<br>rerage of 87.                                                                                                    | ided for the student, and the<br>te.<br>transfer icon is not displayed<br>determine his working cycle<br>le) using the steps described  | Exclude indicator H is displaye                                          | ed for the assignments. You ca             |                            |
| want the transfer student to<br>To override the exclusion, cl<br>NOTE: For standards-base of<br>Calculating the average 1<br>If a student transfers into th<br>Formula for transfer stud<br>For the transfer grade, m<br>Transfer Average x Trans<br>For example:<br>1. The student's Transfer W<br>74 x 55% = 40.7<br>The student's Transfer V<br>Calculate the average of<br>2. For example:<br>The percent-based example<br>Calculate the weight for t<br>100% - Transfer Weight =<br>For example:<br>3.<br>The student's Transfer W<br>200% - Start Stransfer W                                                                                                    | complete an assignment that was d<br>complete an assignment that was d<br>ick (II, clear the Exclude field. Click<br>ourses, accepting a transfer student<br>a course during a cycle, the following<br>ent:<br>                                                                                                    | due prior to his transfer da<br><b>OK</b> and save.<br>t is a manual process. The<br>g calculations are used to<br>Transfer Weight:<br>r the remainder of the cyc<br>rerage of 87.                                                                                                    | luded for the student, and the<br>te.<br>transfer icon is not displayed<br>determine his working cycle<br>le) using the steps described | Exclude indicator H is displaye                                          | ed for the assignments. You ca             |                            |
| want the transfer student to<br>To override the exclusion, cl<br>NOTE: For standards-base of<br>Calculating the average 1<br>If a student transfers into th<br>Formula for transfer stuc<br>For the transfer grade, m<br>Transfer Average x Trans<br>For example:<br>1. The student's Transfer W<br>74 x 55% = 40.7<br>The student's Transfer V2<br>Calculate the average of<br>2. For example:<br>The percent-based example<br>Calculate the weight for t<br>100% - Transfer Weight =<br>For example:<br>3.<br>The student's Transfer W<br>100% - 55% = 45%                                                                                                    | complete an assignment that was d<br>complete an assignment that was d<br>ck (fl, clear the Exclude field. Click:<br>ourses, accepting a transfer student<br>a course during a cycle, the followin<br>ent:<br>Juliply the Transfer Average by the T<br>ier Weight = Transfer Value<br>erage is 74.<br>sight is 55%.<br>lue is 40.7.<br>he student's assignment grades (for<br>le above shows a Working Cycle Average:<br>Working Cycle Average:<br>Working Cycle Average Weight<br>ight is 55%.                                                                                                    | due prior to his transfer da<br>OK and save.<br>t is a manual process. The<br>g calculations are used to<br>Transfer Weight:<br>r the remainder of the cyc<br>rerage of 87.                                                                                                    | uded for the student, and the<br>te.<br>transfer icon is not displayed<br>determine his working cycle<br>le) using the steps described  | Exclude indicator H is displaye                                          | ed for the assignments. You ca             |                            |
| want the transfer student to<br>To override the exclusion, cl<br>NOTE: For standards-base c<br>Calculating the average 1<br>If a student transfers into th<br>Formula for transfer stuc<br>For the transfer grade, m<br>Transfer Average x Trans<br>For example:<br>1. The student's Transfer W<br>74 x 55% = 40.7<br>The student's Transfer Va<br>Calculate the average of<br>2. For example:<br>The percent-based exampl<br>Calculate the weight for t<br>100% - Transfer Weight =<br>For example:<br>The student's Transfer W<br>100% - 55% = 45%<br>The student's Working Cy<br>Calculate the Working Cy                                                                                                    | complete an assignment that was d<br>cck (II, clear the Exclude field. Click:<br>ourses, accepting a transfer student<br>a course during a cycle, the followin<br>ent:<br>                                                                                                    | due prior to his transfer da<br><b>OK</b> and save.<br>t is a manual process. The<br>g calculations are used to<br>Transfer Weight:<br>r the remainder of the cyc<br>rerage of 87.                                                                                                    | uded for the student, and the<br>te.<br>transfer icon is not displayed<br>determine his working cycle<br>le) using the steps described  | Exclude indicator H is displaye                                          | ed for the assignments. You ca             | -<br>-                     |
| want the transfer student to<br>To override the exclusion, cl<br>NOTE: For standards-base of<br>Calculating the average 1<br>If a student transfers into th<br>Formula for transfer stuc<br>For the transfer grade, m<br>Transfer Average x Trans<br>For example:<br>1. The student's Transfer W<br>74 x 55% = 40.7<br>The student's Transfer V2<br>Calculate the average of<br>2. For example:<br>The percent-based exampl<br>Calculate the weight for to<br>100% - Transfer Weight =<br>3.<br>The student's Transfer W<br>100% - 55% = 45%<br>The student's Working Cy<br>Calculate the Working Cy<br>Working Cycle Average x                                                                                                    | complete an assignment that was d<br>cck (II, clear the Exclude field. Click:<br>ourses, accepting a transfer student<br>a course during a cycle, the followin-<br>ent:<br>                                                                                                    | due prior to his transfer da<br><b>OK</b> and save.<br>t is a manual process. The<br>g calculations are used to<br>Transfer Weight:<br>r the remainder of the cyc<br>rerage of 87.<br>orking Cycle Average Vali                                                                                                    | uded for the student, and the te. transfer icon is not displayed determine his working cycle le) using the steps described              | Exclude indicator H is displaye                                          | oint-based, or Multiplier-based            |                            |
| want the transfer student to<br>To override the exclusion, cl<br>NOTE: For standards-base of<br>Calculating the average I<br>If a student transfers into th<br>Formula for transfer stuc<br>For the transfer grade, m<br>Transfer Average x Trans<br>For example:<br>1. The student's Transfer Av<br>The student's Transfer Ve<br>Calculate the average of<br>2. For example:<br>The percent-based exampl<br>Calculate the weight fort<br>100% - Transfer Weight =<br>3.<br>For example:<br>1. The student's Transfer W<br>100% - 55% = 45%<br>The student's Working Cy<br>Calculate the Working Cy<br>Working Cycle Average x<br>For example:                                                                                                    | complete an assignment that was d<br>complete an assignment that was d<br>ccc (fl, clear the Exclude field. Click:<br>ourses, accepting a transfer student<br>a course during a cycle, the followin-<br>ent:<br>                                                                                                    | due prior to his transfer da<br><b>OK</b> and save.<br>t is a manual process. The<br>g calculations are used to<br>Transfer Weight:<br>r the remainder of the cyc<br>rerage of 87.<br>orking Cycle Average Valu                                                                                                    | uded for the student, and the te. transfer icon is not displayed determine his working cycle le) using the steps described              | Exclude indicator H is displaye                                          | ed for the assignments. You ca             |                            |
| want the transfer student to<br>To override the exclusion, cl<br>NOTE: For standards-base of<br>Calculating the average I<br>If a student transfers into th<br>Formula for transfer stuc<br>For the transfer grade, m<br>Transfer Average x Trans<br>For example:<br>1. The student's Transfer Av<br>The student's Transfer Va<br>Calculate the average of<br>2. For example:<br>The percent-based example<br>Calculate the weight for t<br>100% - Transfer Weight =<br>For example:<br>1. The student's Transfer W<br>100% - 55% = 45%<br>The student's Working Cy<br>Working Cycle Average x<br>For example:<br>4. The student's Working Cy                                                                                                    | complete an assignment that was d<br>complete an assignment that was d<br>ccc fill, clear the Exclude field. Click:<br>ourses, accepting a transfer student<br>e course during a cycle, the followin-<br>ent:<br>                                                                                                    | due prior to his transfer da<br>OK and save.<br>t is a manual process. The<br>g calculations are used to<br>Transfer Weight:<br>r the remainder of the cyc<br>rerage of 87.                                                                                                    | uded for the student, and the<br>te.<br>transfer icon is not displayed<br>determine his working cycle<br>le) using the steps described  | Exclude indicator H is displaye                                          | oint-based, or Multiplier-based            |                            |
| want the transfer student to<br>To override the exclusion, cl<br>NOTE: For standards-base of<br>Calculating the average I<br>if a student transfers into th<br>Formula for transfer stuc<br>For the transfer grade, m<br>Transfer Average x Trans<br>For example:<br>1. The student's Transfer Av<br>The student's Transfer W<br>74 x 55% = 40.7<br>The student's Transfer Va<br>Calculate the average of<br>2. For example:<br>The percent-based example<br>Calculate the average of<br>100% - Transfer Weight =<br>For example:<br>3.<br>The student's Transfer Weight =<br>For example:<br>3.<br>The student's Transfer W<br>100% - 55% = 45%<br>The student's Working Cy<br>Calculate the Working Cy<br>Working Cycle Average x<br>For example:<br>4. The student's Working Cy<br>The student's Working Cy<br>The student's Working Cy<br>Working Cycle Average x                                                                                                    | complete an assignment that was d<br>cck (fl. clear the Exclude field. Click:<br>ourses, accepting a transfer student<br>e course during a cycle, the followin<br>ent:<br>                                                                                                    | due prior to his transfer da OK and save. It is a manual process. The ig calculations are used to Transfer Weight: It is a manual process of the cycle are the remainder of the cycle r the remainder of the cycle r the remainder of the cycle Average Value orking Cycle Average Value                                                                                                    | uded for the student, and the<br>te.<br>transfer icon is not displayed<br>determine his working cycle<br>le) using the steps described  | Exclude indicator H is displaye                                          | oint-based, or Multiplier-based            |                            |
| want the transfer student to<br>To override the exclusion, cl<br>NOTE: For standards-base of<br>Calculating the average I<br>If a student transfers into th<br>Formula for transfer stuc<br>For the transfer grade, m<br>Transfer Average x Trans<br>For example:<br>1. The student's Transfer Au<br>The student's Transfer Va<br>Calculate the average of<br>Calculate the average of<br>2. For example:<br>The percent-based example<br>Calculate the weight for to<br>100% - Transfer Weight =<br>For example:<br>The student's Transfer W<br>100% - 55% = 45%<br>The student's Working Cy<br>Working Cycle Average x<br>For example:<br>4. The student's Working Cy<br>87 x 45% = 39.15                                                                                                    | complete an assignment that was d<br>ck (fl, clear the Exclude field. Click:<br>ourses, accepting a transfer student<br>e course during a cycle, the followin<br>ent:<br>                                                                                                    | due prior to his transfer da OK and save. It is a manual process. The Ig calculations are used to Transfer Weight: It is a manual process of the cycle are the remainder of the cycle It is a manual of the cycle Average Value Sorking Cycle Average Value                                                                                                    | uded for the student, and the<br>te.<br>transfer icon is not displayed<br>determine his working cycle<br>le) using the steps described  | Exclude indicator H is displaye                                          | oint-based, or Multiplier-based            |                            |
| want the transfer student to<br>To override the exclusion, cl<br>NOTE: For standards-base of<br>Calculating the average I<br>If a student transfers into th<br>Formula for transfer stuc<br>For the transfer grade, m<br>Transfer Average x Trans<br>For example:<br>1. The student's Transfer Au<br>The student's Transfer W<br>74 x 55% = 40.7<br>The student's Transfer Va<br>Calculate the average of<br>2. For example:<br>The percent-based example<br>Calculate the average of<br>100% - Transfer Weight for<br>100% - Transfer Weight for<br>The student's Transfer W<br>100% - 55% = 45%<br>The student's Working Cy<br>Working Cycle Average x<br>For example:<br>4. The student's Working Cy<br>87 x 45% = 39.15<br>The student's Working Cy<br>87 x 45% = 39.15                                                                                                    | complete an assignment that was d<br>complete an assignment that was d<br>ck (fl, clear the Exclude field. Click:<br>ourses, accepting a transfer student<br>e course during a cycle, the followin<br>ent:<br>                                                                                                    | due prior to his transfer da OK and save. It is a manual process. The ig calculations are used to Transfer Weight: It is a manual process of the cycle are the remainder of the cycle are are are are are are are are are ar                                                                                                    | uded for the student, and the<br>te.<br>transfer icon is not displayed<br>determine his working cycle<br>le) using the steps described  | Exclude indicator H is displaye average: above under Percent-based, Po   | oint-based, or Multiplier-based            |                            |
| want the transfer student to<br>To override the exclusion, cl<br>NOTE: For standards-base c<br>Calculating the average 1<br>If a student transfers into th<br>Formula for transfer stuc<br>For the transfer grade, m<br>Transfer Average x Trans<br>For example:<br>1. The student's Transfer W<br>74 x 55% = 40.7<br>The student's Transfer Va<br>Calculate the average of<br>2. For example:<br>The percent-based example<br>Calculate the weight for t<br>100% - Transfer Weight =<br>For example:<br>3.<br>The student's Transfer W<br>100% - 55% = 45%<br>The student's Working Cy<br>Calculate the Working Cy<br>The student's Working Cy<br>87 x 45% = 39.15<br>The student's Working Cy<br>Take the sum of the Transfer M                                                                                                    | complete an assignment that was d<br>complete an assignment that was d<br>ck (fl, clear the Exclude field. Click<br>ourses, accepting a transfer student<br>or a transfer student:<br>e course during a cycle, the followin<br>ent:<br>                                                                                                    | due prior to his transfer da OK and save. t is a manual process. The ag calculations are used to Transfer Weight: r the remainder of the cyc rerage of 87. forking Cycle Average Valu rerage Value.                                                                                                    | ided for the student, and the te. transfer icon is not displayed determine his working cycle ie) using the steps described ie           | Exclude indicator H is displaye . average: above under Percent-based, Po | oint-based, or Multiplier-based            |                            |
| want the transfer student to<br>To override the exclusion, cl<br>NOTE: For standards-base c<br>Calculating the average 1<br>If a student transfers into th<br>Formula for transfer stuc<br>For the transfer grade, m<br>Transfer Average x Trans<br>For example:<br>1. The student's Transfer W<br>74 x 55% = 40.7<br>The student's Transfer W<br>74 x 55% = 40.7<br>The student's Transfer W<br>74 x 55% = 40.7<br>The student's Transfer W<br>74 x 55% = 40.7<br>The student's Transfer W<br>74 x 55% = 40.7<br>The student's Transfer W<br>74 x 55% = 40.7<br>The student's Transfer W<br>74 x 55% = 40.7<br>The student's Transfer W<br>74 x 55% = 40.7<br>The student's Transfer W<br>100% - Transfer Weight =<br>For example:<br>1. The student's Working Cy<br>74 x 55% = 45%<br>The student's Working Cy<br>74 x 55% = 39.15<br>The student's Working Cy<br>74 x 55% = 39.15<br>The student's Working Cy<br>74 x 55% = 40.7<br>The student's Working Cy<br>74 x 55% = 39.15<br>The student's Working Cy<br>74 x 55% = 40.7<br>The student's Working Cy<br>74 x 55% = 39.15<br>The student's Working Cy<br>74 x 55% = 40.7<br>75 x 45% = 39.15<br>The student's Working Cy<br>74 x 55% = 40.7<br>75 x 45% = 39.15<br>The student's Working Cy<br>76 x 45% = 39.15<br>The student's Working Cy<br>76 x 45% = 30.15<br>76 x 45% x 45% x 45% x 45% x 45% x 45% | complete an assignment that was d<br>complete an assignment that was d<br>cck (d), clear the Exclude field. Click:<br>ourses, accepting a transfer student<br>or a transfer student:<br>e course during a cycle, the followin<br>ent:<br>                                                                                                    | due prior to his transfer da OK and save. t is a manual process. The ig calculations are used to Transfer Weight: r the remainder of the cyc rerage of 87. forking Cycle Average Valu rerage Value. cing Cycle Average                                                                                                    | ided for the student, and the te. transfer icon is not displayed determine his working cycle le) using the steps described re           | Exclude indicator H is displaye . average: above under Percent-based, Po | oint-based, or Multiplier-based            |                            |
| want the transfer student to<br>To override the exclusion, cl<br>NOTE: For standards-base c<br>Calculating the average 1<br>If a student transfers into th<br>Formula for transfer stuc<br>For the transfer grade, m<br>Transfer Average x Trans<br>For example:<br>1. The student's Transfer W<br>74 x 55% = 40.7<br>The student's Transfer W<br>74 x 55% = 40.7<br>The student's Transfer V2<br>Calculate the average of<br>2. For example:<br>The percent-based exampl<br>Calculate the weight for tr<br>100% - Transfer Weight =<br>3.<br>For example:<br>1. The student's Working Cy<br>Calculate the Working Cy<br>The student's Working Cy<br>7 x 45% = 39.15<br>The student's Working Cy<br>Take the sum of the Tran<br>Transfer Value + Working<br>For example:                                                                                                    | complete an assignment that was d<br>complete an assignment that was d<br>ccc (fl, clear the Exclude field. Click:<br>ourses, accepting a transfer student<br>or a transfer student:<br>e course during a cycle, the followin-<br>ent:<br>                                                                                                    | due prior to his transfer da OK and save. It is a manual process. The ig calculations are used to Transfer Weight: It is a manual process of the cycle are an of the cycle are an of the cycle are are are are are are are are are ar                                                                                                    | ided for the student, and the te. transfer icon is not displayed determine his working cycle le) using the steps described re           | Exclude indicator H is displaye . average: above under Percent-based, Po | oint-based, or Multiplier-based            |                            |
| want the transfer student to<br>To override the exclusion, cl<br>NOTE: For standards-base c<br>Calculating the average 1<br>If a student transfers into th<br>Formula for transfer stuc<br>For the transfer grade, m<br>Transfer Average x Trans<br>For example:<br>1. The student's Transfer W<br>74 x 55% = 40.7<br>The student's Transfer W<br>74 x 55% = 40.7<br>The student's Transfer W<br>74 x 55% = 40.7<br>The student's Transfer W<br>74 x 55% = 40.7<br>The student's Transfer W<br>74 x 55% = 40.7<br>The student's Transfer W<br>74 x 55% = 40.7<br>The student's Transfer W<br>74 x 55% = 40.7<br>The student's Transfer W<br>74 x 55% = 40.7<br>The student's Transfer W<br>100% - Transfer Weight =<br><b>For example:</b><br>The student's Working Cy<br>70 The student's Working Cy<br>71 The student's Working Cy<br>72 The student's Working Cy<br>73 x 45% = 39.15<br>The student's Working Cy<br>74 x 45% = 39.15<br>The student's Working Cy<br>74 x 45% = 39.15<br>The student's Working Cy<br>74 x 45% = 49.15<br>The student's Working Cy<br>74 x 45% = 40.7<br>74 x 50% The student's Working Cy<br>74 x 50% The student's Working Cy<br>75 x 50% The student's Working Cy<br>75 x 50% The student's Working Cy<br>75 x 50% The student's Working Cy<br>75 x 50% The student's Working Cy<br>75 x 50% The student's Working Cy<br>75 x 50% The student's Working Cy<br>75 x 50% The student's Working Cy<br>75 x 50% The student's Working Cy                                  | complete an assignment that was d<br>ck (fl, clear the Exclude field. Click:<br>ourses, accepting a transfer student<br>or a transfer student:<br>e course during a cycle, the followin-<br>ent:<br>Jiliply the Transfer Average by the T<br>er Weight = Transfer Value<br>erage is 74.<br>eight is 55%.<br>Iue is 40.7.<br>he student's assignment grades (for<br>ile above shows a Working Cycle Av-<br>re Working Cycle Average<br>Working Cycle Average Weight<br>iight is 55%.<br>Ile Average Weight is 45%.<br>Ile Average Value.<br>Working Cycle Average Weight = W<br>cle Average is 87.<br>cle Average Value.<br>Ile Average Value is 39.15.<br>fer Value and the Working Cycle Av-<br>Cycle Average Value = Actual Work<br>ue is 40.7.                                          | due prior to his transfer da OK and save. It is a manual process. The ig calculations are used to Transfer Weight: It is a manual process of the cycle are been been been been been been been be                                                                                                    | uded for the student, and the te. transfer icon is not displayed determine his working cycle le) using the steps described le           | Exclude indicator H is displaye . average: above under Percent-based, Po | oint-based, or Multiplier-based            |                            |
| want the transfer student to<br>To override the exclusion, cl<br>NOTE: For standards-base c<br>Calculating the average 1<br>If a student transfers into th<br>Formula for transfer stuc<br>For the transfer grade, m<br>Transfer Average x Trans<br>For example:<br>1. The student's Transfer Va<br>Calculate the average of<br>2. For example:<br>The student's Transfer Va<br>Calculate the average of<br>2. For example:<br>The percent-based exampl<br>Calculate the weight for t<br>100% - Transfer Weight =<br>3.<br>The student's Transfer W<br>100% - 55% = 45%<br>The student's Working Cy<br>Calculate the Working Cy<br>Working Cycle Average x<br>For example:<br>4. The student's Working Cy<br>The student's Working Cy<br>Take the sum of the Tran<br>Transfer Value + Working<br>For example:<br>5. The student's Transfer Va<br>The student's Working Cy<br>Take the sum of the Tran<br>Transfer Value + Working<br>For example:<br>5. The student's Working Cy<br>The student's Working Cy<br>Take the sum of the Tran<br>Transfer Value + Working<br>For example:<br>5. The student's Working Cy<br>The student's Working Cy<br>The student's Working Cy<br>Take the sum of the Tran<br>Transfer Value + Working Cy<br>The student's Working Cy<br>The student's Working Cy<br>The student's Working Cy<br>The student's Working Cy<br>The student's Working Cy<br>The student's Working Cy<br>The student's Working Cy<br>The student's Working Cy                                                                                                    | complete an assignment that was d<br>complete an assignment that was d<br>cck (fl, clear the Exclude field. Click<br>ourses, accepting a transfer student<br>e course during a cycle, the followin<br>ent:<br>Jitiply the Transfer Average by the T<br>ier Weight = Transfer Value<br>erage is 74.<br>He student's assignment grades (for<br>le above shows a Working Cycle Av<br>te Working Cycle Average<br>Working Cycle Average Weight<br>Hight is 55%.<br>Le Average Weight is 45%.<br>Le Average Value.<br>Working Cycle Average Weight = W<br>Cle Average is 87.<br>Le Average Value.<br>Working Cycle Average Weight = W<br>Le Average Value is 39.15.<br>fer Value and the Working Cycle Av<br>Cycle Average Value = Actual Work<br>ue is 40.7.<br>Le Average Value = Actual Work | due prior to his transfer da OK and save. It is a manual process. The ig calculations are used to Transfer Weight: Ir the remainder of the cyc rerage of 87. Iorking Cycle Average Valu rerage Value. cing Cycle Average                                                                                                    | uded for the student, and the te. transfer icon is not displayed determine his working cycle le) using the steps described se           | Exclude indicator H is displaye . average: above under Percent-based, Pe | oint-based, or Multiplier-based            |                            |
| want the transfer student to<br>To override the exclusion, cl<br>NOTE: For standards-base c<br>Calculating the average 1<br>If a student transfers into th<br>Formula for transfer stuc<br>For the transfer grade, m<br>Transfer Average x Trans<br>For example:<br>1. The student's Transfer W<br>74 x 55% = 40.7<br>The student's Transfer W<br>74 x 55% = 40.7<br>The student's Transfer W<br>74 x 55% = 40.7<br>The student's Transfer W<br>74 x 55% = 40.7<br>The student's Transfer W<br>74 x 55% = 40.7<br>The student's Transfer W<br>74 x 55% = 40.7<br>The student's Transfer W<br>75% = 40.7<br>The student's Transfer W<br>100% - Transfer Weight =<br>3.<br>For example:<br>4. The student's Working Cy<br>76 re example:<br>4. The student's Working Cy<br>77 ake the sum of the Tran<br>Transfer Value + Working<br>For example:<br>5. The student's Transfer W<br>76 re example:<br>5. The student's Transfer V<br>76 re the sum of the Tran<br>Transfer Value + Working Cy<br>76 re example:<br>5. The student's Working Cy<br>76 re example:<br>5. The student's Working Cy<br>76 re example:<br>5. The student's Working Cy<br>76 re example:<br>5. The student's Working Cy<br>76 re example:<br>5. The student's Working Cy<br>76 re example:<br>5. The student's Working Cy<br>76 re example:<br>5. The student's Working Cy<br>76 re example:<br>5. The student's Working Cy<br>76 re example:<br>5. The student's Working Cy<br>76 re example:<br>5. The student's Working Cy<br>76 re example:<br>5. The student's Working Cy<br>76 re example:<br>5. The student's Working Cy<br>76 re example:<br>76 re example:<br>76 re example:<br>76 re example:<br>76 re example:<br>76 re example:<br>76 re example:<br>76 re example:<br>76 re example:<br>77 re student's Working Cy<br>76 re example:<br>77 re student's Working Cy<br>77 re student's Working Cy<br>77 re student's     | complete an assignment that was d<br>complete an assignment that was d<br>cck (fl, clear the Exclude field. Click<br>ourses, accepting a transfer student<br>or a transfer student:<br>e course during a cycle, the followin<br>ent:<br>                                                                                                    | due prior to his transfer da OK and save. It is a manual process. The ig calculations are used to Transfer Weight: It is a manual process of the cycle received of the cycle and the cycle and the cyc | uded for the student, and the te. transfer icon is not displayed determine his working cycle le) using the steps described se           | Exclude indicator H is displaye . average: above under Percent-based, Po | oint-based, or Multiplier-based            |                            |

| Cycle average             | The student's working cycle average is displayed. The average is updated every time you access the page, click <b>Calculate Averages</b> , or save grades. If the student does not yet have a working cycle average, the field is blank.                                                                                                    |  |  |  |  |  |
|---------------------------|----------------------------------------------------------------------------------------------------|--|--|--|--|--|
|                           | • The working cycle average is calculated according to the weighting selected on Settings > Manage Categories, as well as calculations described in the the Calculate Averages guide.                                                                                                    |  |  |  |  |  |
|                           | • The working cycle average is rounded to a whole number. If the decimal value is .5 or greater, the grade is rounded up.                                                                                                    |  |  |  |  |  |
|                           | • If you use percentage-based categories, and you have a category that does not yet have grades (e.g., if it is early in the cycle and you have not administered any tests), the student's working cycle average is calculated based on the percentages for the categories that have grades. For more information on calculations, view the Help for Weighting Type on Settings > Manage Categories. |  |  |  |  |  |
| Show averages as<br>alpha | If the course is set up to post alphabetical grades, the field is displayed.   Select the field to display averages as alphabetical grades.                                                                                                    |  |  |  |  |  |
|                           | Clear the field to display the averages as numbers.     NOTE: For courses that use alphabetical grades, a cookie is set to remember the setting, and the page will always display averages according to the setting by default. Averages are also displayed on the     Cycle Grades page according to the setting. Courses that use numeric grades will always display grades numerically.           |  |  |  |  |  |
| grade column<br>headings  |                                                                                                    |  |  |  |  |  |
| Assignments per<br>Page   | By default, the page displays only the first five assignments. You can change the number of assignments displayed.<br>To print all assignments, select <b>All</b> from the drop-down menu or select the number of specific assignments to be printed.<br>Assignments per Page: 5  < << Previous 1-5 Next >> 5 10 15 20 All                                                                           |  |  |  |  |  |
| « Previous<br>Next »      |                                                                                                    |  |  |  |  |  |

 $\Box$  Enter the grades in the grid.

- Only whole numbers can be entered for numeric grades.
- For courses with percentage-based weighting, grades cannot be saved unless category weights are set up and total 100.
- When you enter or change a grade, the table cell turns gray to indicate that the grade was changed but not yet saved. Once you save the assignment grades, the cell is no longer gray.
- If you type an invalid grade, such as a letter grade that does not have a conversion value, the cell is shaded red. You must correct the entry before you can save the grades.
- Dropped grades are italicized.
- If the course is set up for alphabetical or ESNU grade posting, you can type letter grades or numeric grades. If you type a letter grade, it is automatically converted to a numeric grade for calculating the working cycle average, according to the conversion values set by the campus.
- Other codes can be typed in place of a grade:
  - $\circ$  M Missing
  - I Incomplete (If you type I for any grade, the student's working cycle average will be I until a grade is entered.)
  - X Excluded (The X functions the same way as clicking the note icon and selecting **Exclude** from the Grade Properties window.)
  - $\circ\,$  Only one shortcut code can be entered per assignment grade.
- If the campus has disabled posting of grades for prior cycles, you cannot make changes to assignment grades for previous semesters-cycles. The **Save Grades** button is disabled.
- You can navigate through the grade fields using the keyboard

Press ENTER after you type each grade to move down the list to the next student. You can press SHIFT+ENTER to move up the list. You can also press the up and down arrow keys to move up and down the list.

Press TAB to move across the list to the next assignment. You can press SHIFT+TAB to move back to the left.

About scroll bars:

•

| × | Next the grade field, click 🗍 to open the Grade Properties window where you can add comments or indicators (e.g., excluded, late, re-do, or accommodated) associated with an assignment.                        |
|---|----------------------------------------------------------------------------------------------------|
|   | Grade Properties ×                                                                                                    |
|   | NELSON, OLIVIA A-992811                                                                                                    |
|   | Australia ES Journal  Exclude Redo Late Accommodated                                                                                                    |
|   |                                                                                                    |
|   | Print Comment                                                                                                    |
|   | Cancel                                                                                                    |
|   |                                                                                                    |
|   | Enter comments and/or select the appropriate indicator(s).                                                                                                    |
|   | If there is no grade for the assignment, it cannot be marked as late or re-do.                                                                                                    |
|   | The kicon is displayed if the assignment grade is excluded (e.g., for a transfer student). The grade will continue to be displayed in the field.                                                                |
|   | Print comment Select if you want the indicators and/or comments to print on the student's IPR and display to parents in ParentPortal.                                                                           |
|   | Click <b>OK</b> to close the window.<br><b>WARNING:</b> Your comments and/or selections are not actually saved until you type your PIN<br>and click <b>Save</b> to save all data on the Assignment Grades page. |
|   | The following icons are displayed in the grade fields according to the comments and/or indicators entered:                                                                                                    |
|   | Indicators:                                                                                                    |
|   | Excluded                                                                                                    |
|   | Late (not excluded) Re do (not excluded)                                                                                                    |
|   | Accommodated                                                                                                    |
|   | Notes:                                                                                                    |
|   | - Excluded with comments                                                                                                    |
|   | - Late or re-do with comments - Comments only                                                                                                    |
|   | - Comments only                                                                                                    |
|   | <b>NOTE:</b> If an assignment is excluded for a student, and you have entered a number in the <b>#</b><br><b>Drop</b> field on Settings > Manage Categories (indicating that you want to drop a specified       |

|                     | If a rubric chart has been associated with the assignment, the 👫 icon is displayed next to the grade field allowing you to grade the assignment using a rubric chart.                                                                                                    |
|---------------------|----------------------------------------------------------------------------------------------------|
|                     | $\Box$ Click the icon to open the rubric in a window where you can type a score for each skill.                                                                                                    |
|                     | □ When all scores have been entered, click <b>Update Assignment Grade</b> . The score (i.e., the sum of all scores entered) is calculated and displayed in the grade field.<br><b>NOTE:</b> When entering a score for a skill, you are not limited to the range specified in the rubric chart. For example, if the score range is 0-5, you are not prevented from typing 0 or 6. |
|                     | If you type a score for some skills but not all skills in the rubric chart, the sum of the scores entered is calculated and displayed in the grade field.                                                                                                    |
|                     | If the grade for the assignment should be zero, you must type 0 for one of the skill scores.                                                                                                    |
|                     | You can type a grade directly into the grade field even if a rubric chart is assigned to the assignment.                                                                                                    |
| Exclude             | Click to mass exclude grades for an assignment for all students.                                                                                                    |
|                     | The button for the column turns red, all indicator icons are red, and the field turns gray to indicate that the grade is excluded for the student. To override the exclusion for a specific student, click <b>6</b> , unselect <b>Exclude</b> , and then click <b>0</b> k.                                                                                                    |
| Fill                | Use the button and adjacent field to mass enter an assignment grade for all students.                                                                                                    |
|                     | For example, if you entered grades for all students who turned in the assignment, and you want to enter zeros for all other students, type 0 in the field, and then click <b>Fill</b> . All blank grade fields for the assignment are changed to 0.                                                                                                    |
|                     | Or, to mass replace blank grades with a value (e.g., 100), type the grade in the field, and then click <b>Fill</b> . All blank grades for the assignment are changed to the entered grade.                                                                                                    |
|                     | To change all assignment grades to blanks, delete any data from the field, and then click <b>Fill</b> . All grades for the assignment are changed to blank.                                                                                                    |
| Overall<br>Averages | The overall averages (i.e., class averages) for the working cycle average and each<br>assignment are displayed in the bottom row of the table. The overall averages are updated<br>every time you click <b>Calculate Averages</b> and every time you save grades.                                                                                                    |
|                     |                                                                                                    |

| Print (one  | Use this option instead of the browser's print option. This printout contains formatting to handle the features on the Assignment Grades page. |  |  |  |  |
|-------------|----------------------------------------------------------------------------------------------------|--|--|--|--|
| assignment) | To choose the number of assignments that will print per page, use the up/down arrow                                                            |  |  |  |  |
|             | Assignments per page: 10 = (5 - 25) Print<br>Assignments can also be printed using the Assignment Grades Report.                               |  |  |  |  |

## Save data:

Any data that has changed since the last time you saved your grades is indicated by gray shading in the table cell.

Be aware that you may have changed data that is not currently displayed on the page. All changes are saved, including those that are not visible on the page. For example, if you are currently viewing assignment grades for one student, but you previously entered grades for other students, the grades for all students are saved, regardless of what is displayed on the page at the time you save the data.

### PIN

### Click Save Grades.

If your changes were saved successfully, the page reloads, and a message is displayed indicating that the grades were saved successfully.